# HOW TO UPDATE YOUR BENEFICIARIES IN WORKDAY

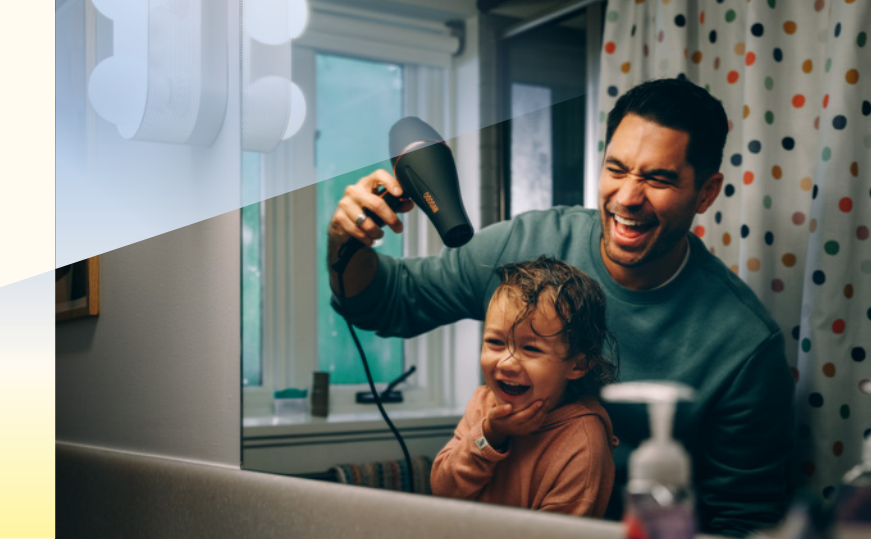

#### Step 1:

- Log into Workday by going to <u>sunrun.okta.com</u> and clicking on the Workday link
- Click "Benefits" under Change
- In the Benefit Event Type field, select "Beneficiary Change"
- Enter the date in the Benefit Event Date open field

|                           |                    | 0 |
|---------------------------|--------------------|---|
| Benefit Event Type        | Beneficiary Change |   |
| Benefit Event Date        | MM / DD / YYYY     |   |
| Submit Elections By       | (empty)            |   |
| Enrollment Offering Types | (empty)            |   |

#### Step 2:

Click "Submit," then "Open"

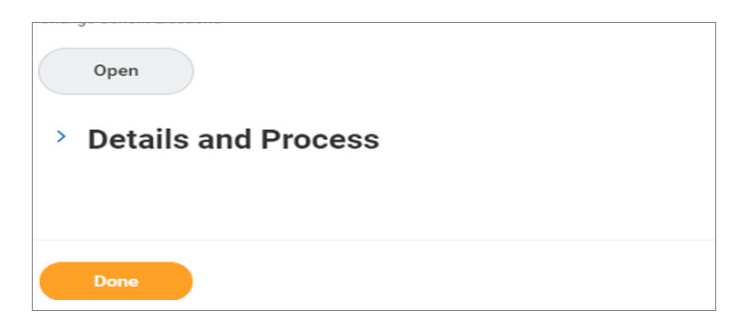

#### Step 3:

Select the line of coverage you would like to update by clicking on the plus ( + ) sign next to Requires Beneficiary

| Design about a finan                      | Deside Website   | Desite 1    | Beneficiaries |                     |  |
|-------------------------------------------|------------------|-------------|---------------|---------------------|--|
| benetit Plan                              | Provider website | Beneficiary | *Beneficiary  | *Primary Percentage |  |
| Basic Life & AD&D - Prudential (Employee) | Prudential       |             |               |                     |  |

#### Step 4:

Click the drop-down menu to select your beneficiary, or add a new one by clicking "Create" if you do not already have your beneficiary listed

| Benefit Plan                  | Provider              | Website | Requires    | / | Add Beneficiary                | iaries |                    |
|-------------------------------|-----------------------|---------|-------------|---|--------------------------------|--------|--------------------|
|                               |                       |         | Beneficiary |   | Add Beneficiary Using Existing | *Prim  | a Percentage / Con |
| Basic Life & AD&D - Prudentia | I (Employee) Prudenti | al .    |             | ÷ | Add Trust                      |        |                    |
|                               |                       |         |             | 9 | Search                         | =      | Primary Percentag  |
|                               |                       |         |             |   |                                | 0      | Contingent Percer  |
|                               |                       |         |             |   |                                |        |                    |

## sunrun

#### Step 5:

Enter your beneficiary information. Relationship \*  $\equiv$ Use as Beneficiary  $\checkmark$ MM/DD/YYYY 🛱 Date of Birth Age (empty) select one Ŧ Gender Full-time Student Student Status Start Date Student Status End Date Disabled

Enter your beneficiary's information in the open fields and click "Continue"

#### Step 6:

Designate the percentage for your beneficiary

| *Prim | ary Percentage / Contingent Percentage |
|-------|----------------------------------------|
|       |                                        |
| 0     | Primary Percentage                     |
| 0     | Contingent Percentage                  |
|       | 0                                      |

Step 7: Click "I Agree" and hit "Submit"

### SUNRUN